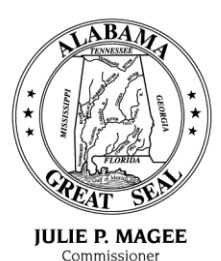

State of Alabama Department of Revenue

(www.revenue.alabama.gov) 50 North Ripley Street Montgomery, Alabama 36132

April 29, 2014

MICHAEL E. MASON Assistant Commissioner

JOE W. GARRETT, JR. Deputy Commissioner

CURTIS E. STEWART Deputy Commissioner

#### <u>M E M O R A N D U M</u>

2014-11

| τO· | Liconco | Diata        | locuing | Officiale |
|-----|---------|--------------|---------|-----------|
| 10. | LICEUSE | <b>FIALE</b> | issuing | Uniciais  |

- FROM: Sherry Helms, Registration Unit St H Motor Vehicle Division
- SUBJECT: New Version of Plate Reservation and Ordering System (PROS), May 1, 2014

A new version of the Motor Vehicle Division Plate Reservation and Ordering System (PROS) will be available Thursday, May 1, 2014. You may access PROS in one of two ways:

1. Select "Related Applications" in the MVTRIP Application. You will be required to log into PROS using your MVTRIP username and password or

2. Log into MVTRIP and select PROS from the "Related Applications" area. You will automatically be logged into PROS using this method.

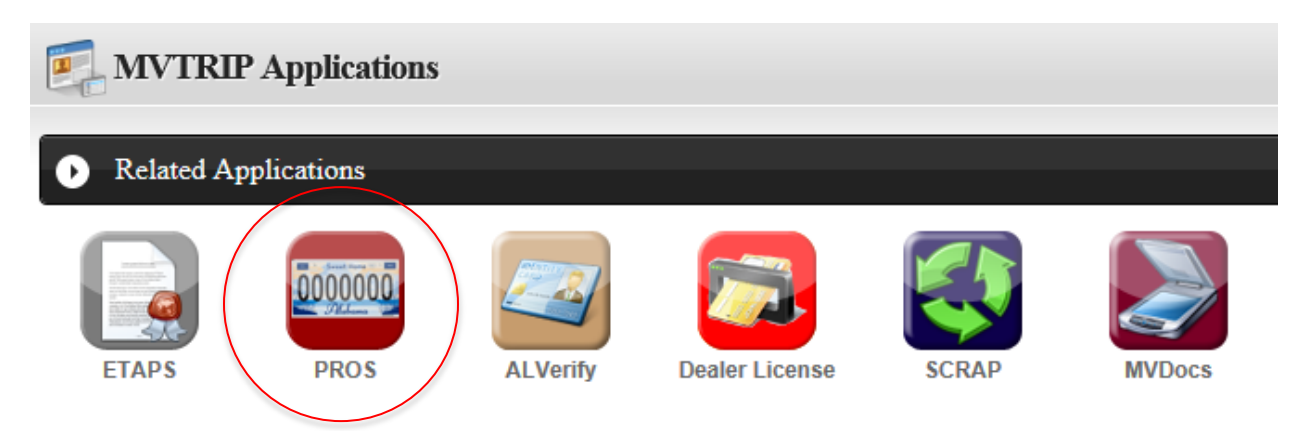

A system user guide is attached and will also be available from within the application upon login.

If you have any questions regarding this matter, please contact the Motor Vehicle Division at: <u>tags@revenue.alabama.gov</u> or (334) 242-9006.

Department of Revenue Motor Vehicle Division

# [PLATE RESERVATION AND ORDERING SYSTEM - PROS]

This document will offer detailed instructions on how to place an order for a reserved plate.

### Contents

| Introduction                       | 3  |
|------------------------------------|----|
| Reserving a Plate for a Registrant | 3  |
| Ordering an Already Reserved Plate | 7  |
| Reordering an existing plate       | 9  |
| View Order Queue                   | 13 |

#### Introduction

Alabama Department of Revenue (DOR) offers a variety of distinctive license plates for motor vehicles to all registrants. The plate Reservation and Ordering System (PROS) allows registrants to reserve personalized Collegiate, Military, Specialty, Generic Specialty and Standard license plates and utilize other plate management features. This is all done through a simple, always available online interface.

#### Reserving a Plate for a Registrant

If a registrant comes into your office without a previous reservation, please follow the following steps to reserve and order the tag on their behalf.

1. After logging into MVTRIP, click on the PROS Icon under "Related Applications.

| Metry Visita Tability Industry Strate                                                                                                    | Related Tasks ~                                                                                                    |
|----------------------------------------------------------------------------------------------------|----------------------------------------------------------------------------------------------------|
| Welcome to MVTRIP                                                                                                    | User Name                                                                                                    |
| The Alabama Department of Revenue Motor Vehicle Division is responsible for issuing motor vehicle titles,<br>motor vehicle dealer licenses, maintaining vehicle registration in disparation and enforcing the Mandatory<br>Liability Issurance Act. In addition, the division administers the international Registration Plan (IRP) and<br>International Fuel Tax Agreement (IFTA). This portal provides a formation necessary to process motor vehicle<br>transactions.                                                                                                    | Familian Sarihani<br>Pessanti<br>Familian Yan Jameel<br>Lagan                                                                                          |
| MVTRIP Applications                                                                                                    | News and Alerts                                                                                                    |
| Related Applications                                                                                                    | 4/18/2013 - DPS Scheduled updates<br>on Wednesday, Apirl 17th affecting                                                                                |
| Image: Start         Image: Start         Image: Start< | Atventy Availability from 6 to 11PM<br>Forwarding message from Department of Public Safety<br>below. Computer Technology Services Scheduled<br>Updates |
| Unclaimed Vehicle Report                                                                                                    | - Motor Vehicle Division                                                                                                    |

2. After logging in, you will see a navigation bar along the left side of the screen with 5 options as well as the current open tag orders. Click on the "Order Plate" option on the left side of the screen.

| Welcome Deviliant      |            |                 |                   |               |               |                                                    |            |            |                            |       |
|------------------------|------------|-----------------|-------------------|---------------|---------------|----------------------------------------------------|------------|------------|----------------------------|-------|
| Department of Revenue  |            |                 |                   |               |               |                                                    |            |            |                            |       |
| Onan Dista Panuarte    | Plate Requ | Jests           |                   |               |               |                                                    |            |            |                            |       |
| Open Plate Requests    | When usin  | ng the Search b | elow it will retu | rn all histor | ical informat | ion that matches the search text regardless of Sta | tus.       |            |                            |       |
| Order Plate            | 10 ~       | records per pay | te                |               |               |                                                    |            | Search:    |                            |       |
| Search/Reorder A Plate |            |                 | 600<br>           |               |               |                                                    |            | Jeanen     |                            |       |
| View Order Queue       |            | Plate           | DL                | First         | Last          |                                                    | and b      |            |                            |       |
| Objectionable Text     | Action     | Number          | Number            | Name          | Name          | Address                                            | City       | Office     | Тад Туре                   | Stat  |
| Maintenance            | Action     | COWBOU          | 55555555          | COW           | boy           | 555 m                                              | montg      | MONTGOMERY | ALABAMA                    | NEW   |
| Order Approval         | 2010       |                 |                   |               |               |                                                    |            |            | - CPHTEENER                |       |
|                        | Action     | VROOM           | 34534             | fg            | f             | 12 hurry street                                    | montgomery | MONTGOMERY | Motorcycle -<br>Standard   | NEW   |
|                        | Action     | PUTTPUT         | 7158964           | BOB           | JONES         | 123 ANY WHERE ST                                   | CITY       | MONTGOMERY | Motorcycle -<br>Standard   | APPRC |
|                        | Action     | AE15UA          | adf               | asdf          | dfasdf        | asdf                                               | asdf       | MONTGOMERY | University of<br>Alabama - | APPRC |

- 3. You will be taken to an order page. The following directions are broken into smaller pieces, but are all on a single web page.
  - a. You have the ability to query the ADOR registration database to look up a registrant's information by searching for a plate number or vehicle VIN. Enter either piece of information in the space provided and click on search. If a matching record is found, it will populate all of the registrant's current information. **\*\*PLEASE VERIFY THAT ALL DATA IS CURRENT\*\***

| Irmation            |                     |                                                                             |
|---------------------|---------------------|-----------------------------------------------------------------------------|
| Plate Number Search | Vin Search          |                                                                             |
| Plate Number Search | Vin Search          |                                                                             |
|                     | Plate Number Search | Plate Number Search     Vin Search       Plate Number Search     Vin Search |

 In the next section, you will find and enter the personalized plate information on the registrant's behalf. Select the plate type first from the drop down list. You can type in to search for a particular tag or use the scroll bar to find it in the list.

| Select Plate Type  |                                              |                                |
|--------------------|----------------------------------------------|--------------------------------|
|                    | Reserve a Personalized Plate                 | Prenumbered Distinctive Plates |
| Plate Type:        | Please select a Personalized Plate           |                                |
| Personalize Plate? | 1                                            |                                |
|                    | Please select a Personalized Plate           | <u>^</u>                       |
|                    | AG TAG (FM)<br>Alabama A & M University (MU) | 1                              |

c. Once you have found the correct plate type, you will be shown the maximum number of characters allowed on the plate and given the opportunity to enter a personal message.

|                                         | Reserve a Personalized Plate                                                                                             |                       | Prenumbered Distinctive Plates |
|-----------------------------------------|----------------------------------------------------------------------------------------------------|-----------------------|--------------------------------|
| Plate Type:                             | University of Alabama – Tuscaloosa (UA)                                                                                  | *                     |                                |
|                                         |                                                                                                    |                       |                                |
| aximum of 6 alpha-                      | numeric characters is allowed. A space may be substitu                                                                   | ited for a character. |                                |
| aximum of 6 alpha-                      | numeric characters is allowed. A space may be substitu<br>Yes                                                            | ited for a character. |                                |
| aximum of 6 alpha-<br>ersonalize Plate? | numeric characters is allowed. A space may be substitu<br>Yes<br>Prenumbered Of this type is Unavailable for Order Curre | eted for a character. |                                |

d. Enter the message that the registrant would like to have on their personalized plate. If the message is allowed, you will see a green check box and have the ability to preview what the tag would look like.

| Personalize Plate? | Yes                                                          | ~ |
|--------------------|--------------------------------------------------------------|---|
|                    | Prenumbered Of this type is Unavailable for Order Currently. |   |
| Personal           | UA M6                                                        | ✓ |
| message:           | Preview Plate                                                |   |

## e. If the message is reserved, in use by another registrant or is banned, you will receive an error message and a red X denoting that it is not available.

| Personalize Plate?    | Yes                                                          | Ŧ |   |
|-----------------------|--------------------------------------------------------------|---|---|
|                       | Prenumbered Of this type is Unavailable for Order Currently. |   |   |
| This Text is reserved | l. Please Try again!                                         |   |   |
| Personal              | UA M5                                                        | × | × |

f. Once you have found a personalized message and tag that the registrant wishes to order, you will proceed to the registrant information section. If you entered a tag or VIN to lookup, the data will be populated if the registrant information was found.

| Enter Registrant Information                                           |                                                                 |                                                                                                    | Select the office location that you are currently in from the  |
|------------------------------------------------------------------------|-----------------------------------------------------------------|----------------------------------------------------------------------------------------------------|----------------------------------------------------------------|
|                                                                        |                                                                 |                                                                                                    | first drop down box                                            |
| Office Location:                                                       | Select an Option +                                              |                                                                                                    | linst drop down box.                                           |
| Would you like to mail your plate to the<br>selected licensing office? | No                                                              |                                                                                                    | If the registrant wants to have the plate sent to the local    |
| Owner Drivers License Number:                                          | 1234567                                                         | -                                                                                                    | office for them to pick up, change the next option to yes.     |
| Owner First Name:                                                      | John                                                            |                                                                                                    | The default is to have it shinned directly to the registrant   |
| Owner Middle Name:                                                     | Owner Middle Name                                               |                                                                                                    | The default is to have it shipped an early to the registrant   |
| Owner Last Name:                                                       | Dee                                                             |                                                                                                    |                                                                |
| If you enter a valid VIN                                               | Number it will autopopulate the rest of the Vehicle Information |                                                                                                    |                                                                |
| Vehicle Year:                                                          | 2012                                                            | Please verify all of the registrant's personal informative vehicle information. This is required to complete the | Please verify all of the registrant's personal information and |
| Vehicle VIN:                                                           | 1234567890ABCDEPG                                               |                                                                                                    | vehicle information. This is required to complete the          |
| Vehicle Make:                                                          | BMW                                                             |                                                                                                    | recervation                                                    |
| Vehicle Model:                                                         | M6                                                              |                                                                                                    |                                                                |
| Owner Address Line 1:                                                  | 123 Somewhere St                                                |                                                                                                    |                                                                |
| Owner Address Line 2:                                                  | Owner Address Line 2                                            |                                                                                                    |                                                                |
| Owner City:                                                            | Tuscaloosa                                                      |                                                                                                    | Enter the registrant's phone number and email address.         |
| Owner State:                                                           | AL                                                              |                                                                                                    | The email address will be needed in order to send a receipt    |
| Owner ZipCode:                                                         | 35405                                                           |                                                                                                    | to the registrant. If they do not have an email address.       |
| Personal Phone Number:                                                 | (123) 456-7090                                                  | loove it blank. You can print out a receipt for th                                                               | leave it blank. You can print out a receipt for them later in  |
| Personal email address:                                                | registrant@revenue.alabama.com                                  |                                                                                                    | the process                                                    |
| Clerk Name:                                                            | Clerk                                                           |                                                                                                    | the process.                                                   |
| Please provide any additional Comments:                                |                                                                 | 1                                                                                                    | When finished click on the "Review Order" hutton               |
|                                                                        | Review Order                                                    |                                                                                                    | when mislied click of the Nevlew Order Dutton.                 |
|                                                                        |                                                                 |                                                                                                    |                                                                |

4. You will be taken to a review page. Please have the registrant verify that all pieces of information are correct.

| <b>Review Pla</b>      | ate Request                                                                                        |
|------------------------|----------------------------------------------------------------------------------------------------|
| Please review your pla | ate request. If you are satisfied, then click the "Submit Plate Order" button to order your plate. |
| Office Location:       |                                                                                                    |
| Mail to:               | License Office                                                                                     |
| Plate Type:            | University of Alabama – Tuscaloosa                                                                 |
| Plate Number:          | UA M5                                                                                              |
| Plate Type Code:       | UA 02                                                                                              |
| Preview Plate          | 2                                                                                                  |
| ROLL TIDE              | ROLL                                                                                               |
|                        |                                                                                                    |
| Driver's License Nun   | nber:1234567                                                                                       |
| Name:                  | John Doe                                                                                           |
| Address:               | 123 Somewhere St                                                                                   |
| City:                  | Tuscaloosa                                                                                         |
| State:                 | AL                                                                                                 |
| Zip Code:              | 35405                                                                                              |
| Vehicle Make:          | BMW                                                                                                |
| Vehicle Model:         | M6                                                                                                 |
| Vehicle Year:          | 2012                                                                                               |
| VIN:                   | 1234567890ABCDEFG                                                                                  |
| Phone Number:          | (123) 456-7890                                                                                     |
| Email:                 | registrant@revenue.alabama.com                                                                     |
| Clerk:                 | Clerk                                                                                              |
| Comments:              |                                                                                                    |
|                        | Please send me an email receipt of my plate order request.                                         |
|                        | Submit Plate Order OR Go Back and Change Something                                                 |

5. If the registrant would like a copy of the receipt emailed to them, be sure to click on the check box at the bottom of the page. When finished click on the "Submit Tag Order" button.

| ✓Please send me an e | Please send me an email receipt of my plate order request. |                              |  |  |  |
|----------------------|------------------------------------------------------------|------------------------------|--|--|--|
| Submit Plate Order   | OR                                                         | Go Back and Change Something |  |  |  |

Your reservation has now been placed. If this was a personalized tag, it will need to be approved by ADOR. Once approved, you will need to click on the order button using the instructions detailed on page 7. If this was a pre-numbered tag, please proceed to the open tag requests and order the tag.

#### Ordering an Already Reserved Plate

Registrants have the ability to reserve a personalized or pre-numbered license plate through the system prior to arriving at your local office. Please follow the following steps to fulfill their order via the PROS system.

- 1. Open your web browser (typically Internet Explorer 🥯) and navigate to <a href="https://pros.mvtrip.alabama.gov">https://pros.mvtrip.alabama.gov</a>
- 2. Once there, login to the site by entering your CapsLock username and password into the upper right hand corner of the main MVTRIP portal page

| Moder Vehick Tele Registration & Insurance Pertural                                                                                                    | Related Tasks ~                                                                                                    |
|----------------------------------------------------------------------------------------------------|----------------------------------------------------------------------------------------------------|
| Welcome to MVTRIP<br>The Alabama Department of Revenue Motor Vehicle Division is responsible for issuing motor vehicle titles,<br>motor vehicle dealer licenses, maintaining vehicle registration information and enforcing the Mandatory<br>Liability Insurance Act. In addition, the division administers the International Registration Plan (IRP) and<br>International Fuel Tax Agreement (IFTA). This portal provides information necessary to process motor vehicle<br>transactions.                                                                                                    | Login Ver Name: Parent Vor Dan 20m? Password: Pasword: Login Login                                                                                                    |
| MVTRIP Applications                                                                                                    | News and Alerts                                                                                                    |
| Classed Applications         Image: Classed Applications         Image: Classed Applications     < | 4/18/2013 - DP.S. Scheduled updates     on Wednesday, Apiri 17th affecting     Ahvering Availability from 5 to 11PM     Forwarding message from Department of Public Safety     below. Comparer Technology Services Scheduled     Updates    Click to View the Entire Attribu- |

3. After logging in, click on the "PROS" Icon under "Related Applications.

| Motor Vehicle Title Registration & Insurance Portal                                                                                                    |                                                                                                    | Related Tasks ~                                                                                                    |
|----------------------------------------------------------------------------------------------------|----------------------------------------------------------------------------------------------------|----------------------------------------------------------------------------------------------------|
| Welcome to MVTRIP<br>The Alabama Department of Revent<br>motor vehicle dealer licenses, main<br>Liability Insurance Act. In addition,<br>International Fuel Tax Agreement (II<br>transactions. | Motor Vehicle Division is responsible for issuing motor vehicle titles,<br>timing vehicle registration information and enforcing the Mandatory<br>he division administers the International Registration Plan (IRP) and<br>A). This portal provides information necessary to process motor vehicle | User Name:<br>Recert Your User Name?<br>Password:<br>Recert Your Danced?<br>Comen Passand?<br>Login                                                                                                    |
| MVTRIP Applications                                                                                                    |                                                                                                    | News and Alerts                                                                                                    |
| Related Applications     ETAPS     MLI     PROS                                                                                                    | ALVerify Dealer License MVDocs SCRAP                                                                                                    | 4/18/2013 - DPS Scheduled updates<br>on Wednesday, Apin 17th affecting<br>Alverity Availability from 5 to 11FM<br>Forwafing message from Deutimet of Phbic Safety<br>bries: Campater Technology Services Scheduled<br>Updates<br>-Chick to Yew the Fattre Articles. |
| <ul> <li>Unclaimed Vehicle Report</li> </ul>                                                                                                    |                                                                                                    | - Motor Vehicle Division                                                                                                    |

4. After logging in, you will see a navigation bar along the left side of the screen with 5 options as well as the current open tag orders.

| Welcome, Paul Harrison)<br>Department of Revenue | Plate Rea | uestes.         |                    |                 |                |                                                  |             |            |                                             |          |        |
|--------------------------------------------------|-----------|-----------------|--------------------|-----------------|----------------|--------------------------------------------------|-------------|------------|---------------------------------------------|----------|--------|
| Open Place Requests                              |           |                 |                    |                 |                |                                                  |             |            |                                             |          |        |
| Order Plate                                      | When usin | ig the Search b | elow it will retur | n all historica | al information | that matches the search text regardless of Statu | ś.          |            |                                             |          | _      |
| Search/Reorder A Plate                           | 10 -      | records per pag | e                  |                 |                |                                                  |             | Sear       | dh:                                         |          | _      |
| View Order Queue                                 |           | Plate           | DL                 | First           | Last           |                                                  |             |            |                                             |          |        |
| Objectionable Text Maintenance                   | Action    | Number          | Number             | Name            | Name           | Address                                          | City        | Office     | Tag Type                                    | Status   | Dat    |
| Order Approval                                   | Action    | COMBOU          | 55555555           | cow             | boy            | 555 m                                            | montg       | MONTGOMERY | ALABAMA<br>CATTLEMEN                        | APPROVED | 4/22/  |
|                                                  | Action    | VROOM           | 34534              | fg:             | 1              | 12 hurry street                                  | maintgamery | MONTGOMERY | Motorcycle -<br>Standard                    | NEW      | 4/21/  |
|                                                  | Action    | PUTTPUT         | 7158964            | 008             | JONES          | 123 ANY WHERE ST                                 | CITY        | MONTGOMERY | Motorcycle -<br>Standard                    | APPROVED | 4/21/  |
|                                                  | Sction    | AE15UA          | adt                | asdf            | dfesdf         | asdf                                             | asdt        | MONTGOMERY | University of<br>Alabama –<br>Tuscoloosa    | APPROVED | 4/21/  |
|                                                  | Action    | ASDFEF          | mdf                | ndf             | and!           | andf                                             | actsf       | MOBILE     | UNIVERSITY<br>OF ALABAMA<br>-<br>BIRMINGRAM | NEW      | 4/18/  |
|                                                  | Action    | ASOFFE          | asdi               | widf            | asdf           | asdi                                             | fbra        | MOBILE     | Tuskegee<br>University                      | NEW      | 4/18/  |
|                                                  | Action    | ASOFF           | andf               | esd!            | asdf           | asd                                              | andf        | MOBILE     | Troy<br>University                          | NEW      | 4/18/  |
|                                                  | Action    | ASDEE           | asd!               | asdf            | atdf           | asd <sup>2</sup>                                 | àsdf        | BALOWIN    | Talladegs<br>College                        | NEW      | -4/18/ |
|                                                  | Action    | ASDFE           | and!               | esd!            | asd!           | asdf                                             | audf        | BALOWIN    | Stilman<br>College                          | NEW      | 4/18/  |
|                                                  | Attion    | AEBESE          | adsf               | asd!            | asd!           | asd*                                             | asdf        | JEFFERSON  | Spring Hill<br>College                      | NEW      | 4/18/  |

5. You can search for any tag reservation that has been placed in the system by typing in the tag number, first name, last name, address or city.

| When usir | ig the Search be<br>records per pagi | low it will neturi | n all historica | l information | that matches the search text regardless of Status. |            | Sear       | ch:                      |          |       |
|-----------|--------------------------------------|--------------------|-----------------|---------------|----------------------------------------------------|------------|------------|--------------------------|----------|-------|
| Action    | Plate<br>Number                      | DL<br>Number       | First<br>Name   | Last<br>Name  | Address                                            | City       | Office     | Tag Type                 | Status   | Dat   |
| Action    | COWBOU                               | 5555555            | cow             | boy           | 555 m                                              | montg      | MONTGOMERY | ALABAMA<br>CATTLEMEN     | APPROVED | 4/22/ |
| Action    | VROOM                                | 34534              | fg              | f.            | 12 hurry street                                    | montgomery | MONTGOMERY | Motorcycle -<br>Standard | NEW      | 4/21/ |
| Action    | PUTTPUT                              | 7158964            | 808             | JONES         | 123 ANY WHERE ST                                   | CITY       | MONTGOMERY | Motorcycle -<br>Standard | APPROVED | 4/21/ |

6. You will be able to check on the status of the plate by looking at the status column. The tag can either be "NEW" meaning that it has just been reserved and has not yet been approved by ADOR. The "APPROVED" status lets you know that you can now order this tag to be printed.

| Status 🔶 | Date      |
|----------|-----------|
| APPROVED | 4/22/2014 |
| NEW      | 4/21/2014 |

- 7. Once you have found the reservation that has been placed, you have a few options.
  - 1) Edit This allows you to update any information that was entered by the registrant, including the tag number requested and their personal information.
  - 2) Order This will allow you to order an approved tag. Once clicked, you will be required to enter the DL# of the registrant, and it will send the order to be printed. This option will not be available for any reservations that have not been approved by ADOR.
  - 3) Cancel This will cancel the order. You can use this option if the registrant changed their mind and no longer wish to order the tag that they reserved.

If the tag is ordered, if the registrant opted to have the tag shipped to your local office, they will need to come pick it up in 4-6 weeks. If they opted to have it shipped to their mailing address, they will receive it in 4-6 weeks.

#### Reordering an existing plate

You can reorder an existing plate for a new tag design, new tag type or a replacement tag.

1. After logging into MVTRIP, click on the PROS Icon under "Related Applications.

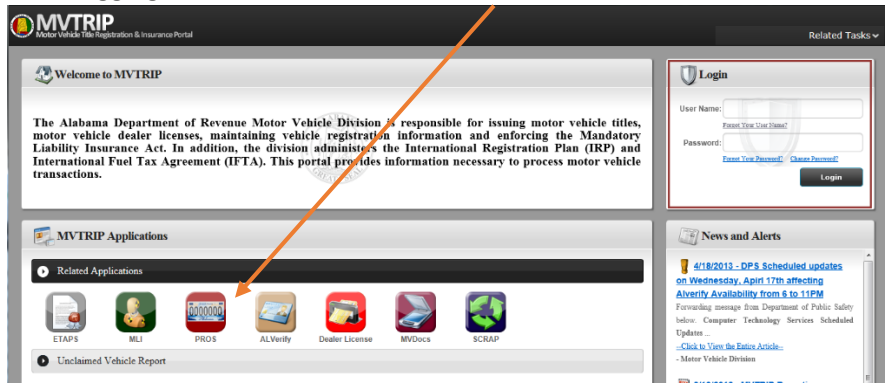

2. After logging in, you will see a navigation bar along the left side of the screen with 5 options as well as the current open tag orders. Click on the "Search/Reorder a Plate" option on the left side of the screen.

| Welcome, Paul Harrison!<br>Department of Revenue | Plate Reg | uests            | /                  |                 |             |                                                 |            |            |                                             |          |       |
|--------------------------------------------------|-----------|------------------|--------------------|-----------------|-------------|-------------------------------------------------|------------|------------|---------------------------------------------|----------|-------|
| Open Plate Requests                              |           |                  |                    |                 |             |                                                 |            |            |                                             |          |       |
| Order Plate                                      | When      | ng the Search be | elow it will retur | n all historica | Information | that matches the search text regardless of Stat | tus.       |            | 2.1                                         |          |       |
| Search/Reorder A Plate                           | 10 ¥      | records per pag  | ie.                |                 |             |                                                 |            | Sear       | h                                           |          |       |
| View Order Queue                                 |           | Plate            | DL                 | First           | Last        |                                                 |            |            | an an A                                     |          |       |
| Objectionable Text Maintenance                   | Action    | Number           | Number             | Name            | Nome        | Address                                         | City       | Office     | Tag Type                                    | Status   | Dat   |
| Order Approval                                   | Action    | COMBOU           | 55555555           | CON             | boy         | 555 m                                           | montg      | MONTGOMERY | ALABAMA<br>CATTLEMEN                        | APPROVED | 4/22/ |
|                                                  | Action    | VROOM            | 34534              | fg.             | 1           | 12 hurry street                                 | montgomery | MONTGOMERY | Motorcycle -<br>Standard                    | NEW      | 4/21/ |
|                                                  | Action    | PUTTPUT          | 7158964            | BOB             | JONE5       | 123 ANY WHERE ST                                | CITY       | MONTGOMERY | Motorcycle -<br>Standard                    | AFPROVED | 4/21/ |
|                                                  | Action    | AE15UA           | sdł                | asdF            | dfædf       | asdf                                            | 7ben       | MONTGOMERY | University of<br>Alabema –<br>Tiascalcosa   | APPROVED | 4/21/ |
|                                                  | Action    | ASDFEF           | nsdf               | asdf            | asdf        | asdf                                            | eds/       | MOBILE     | UNIVERSITY<br>OF ALABAMA<br>-<br>BERMINGHAM | NEW      | 4/18/ |
|                                                  | Action    | ASDIFFE          | andf               | asdf            | Ibre        | asdf                                            | "ben       | MOBILE     | Tuskegre<br>University                      | NEW      | 4/18/ |
|                                                  | Action    | ASDIF            | asdf               | asdf            | asdf        | asdf                                            | asdf       | MOBILE     | Troy<br>University                          | NEW      | 4/18/ |
|                                                  | Action    | ASDFE            | asdf               | asdf            | asdf        | asdf                                            | asdf       | BALDWIN    | Talledege<br>College                        | NEW      | 4/18/ |
|                                                  | Action    | ASDFE            | asdf               | asdf            | asdf        | acdf                                            | asd        | BALDWIN    | Soliman<br>College                          | NEW      | 4/18/ |
|                                                  | Action    | AFRISI           | acist              | andf            | aidt        | andf                                            | asdf       | JEFFERSON  | Spring Hill<br>College                      | NEW      | 4/18/ |

3. You will be able to look up the registrant information for reorder from the following screen. Please enter the existing tag number or VIN.

| Search for Registrant | Information         |            |
|-----------------------|---------------------|------------|
|                       | Plate Number Search | Vin Search |
|                       | Plate Number Search | Vin Search |

4. If any valid records are returned, they will be shown in a list below the search function.

|                   | ch for Registrant Information |           |                     |           |         |        |            |            |      |       |      |              |  |
|-------------------|-------------------------------|-----------|---------------------|-----------|---------|--------|------------|------------|------|-------|------|--------------|--|
|                   |                               | Plate Nur | Plate Number Search |           |         |        |            | Vin Search |      |       |      |              |  |
|                   |                               | TEST      |                     |           |         |        | Vin Search |            |      |       |      |              |  |
|                   |                               |           |                     |           |         |        |            |            |      |       |      |              |  |
|                   |                               |           |                     |           |         |        |            |            |      |       |      |              |  |
|                   |                               |           |                     |           | _       | Search | _          |            |      |       |      |              |  |
|                   |                               |           |                     |           |         | Search |            |            |      |       |      |              |  |
| Search R          | esults                        |           |                     |           |         | Search |            |            |      |       |      |              |  |
| Search R<br>ction | esults<br>Plate Number        | DL Number | First Name          | Last Name | Address | Search | Office     | Tag Type   | Make | Model | Year | Created Date |  |

5. Click on the "Reorder" link next to the record that matches the item you wish to reorder. This will lead to the order plate screen. All of the registrant's information along with the plate information will be pre-populated. Verifty that all information is current and correct. Click on the "Review Order" button at the bottom of the screen to proceed.

|                                                                        | Colores Contas                                                  |
|------------------------------------------------------------------------|-----------------------------------------------------------------|
| Office Location:                                                       | Select an Option *                                              |
| Would you like to mail your plate to the<br>selected licensing office? | No *                                                            |
| Owner Drivers License Number:                                          | 1234567                                                         |
| Owner First Name:                                                      | John                                                            |
| Owner Middle Name:                                                     | Owner Middle Name                                               |
| Owner Last Name:                                                       | Doe                                                             |
| If you enter a valid VIN                                               | Number it will autopopulate the rest of the Vehicle information |
| Vehicle Year:                                                          | 2012                                                            |
| Vehicle VIN:                                                           | 1234567890ABCDEFG                                               |
| Vehicle Make:                                                          | BMW                                                             |
| Vehicle Model:                                                         | M6                                                              |
| Owner Address Line 1:                                                  | 123 Somewhere St                                                |
| Owner Address Line 2:                                                  | Owner Address Line 2                                            |
| Owner City:                                                            | Tuscaloosa                                                      |
| Owner State:                                                           | AL                                                              |
| Owner ZipCode:                                                         | 35405                                                           |
| Personal Phone Number:                                                 | (123) 456-7890                                                  |
| Personal email address:                                                | registrant@revenue.alabama.com                                  |
| Clerk Name:                                                            | Clerk                                                           |
| Please provide any additional Comments:                                |                                                                 |

6. You will be taken to a review page. Please have the registrant verify that all pieces of information are correct.

| Review Pla                                                                                                 | ate Request                                                                                                    |
|----------------------------------------------------------------------------------------------------|----------------------------------------------------------------------------------------------------|
| Please review your pla                                                                                     | ate request. If you are satisfied, then click the "Submit Plate Order" button to order your plate                                                                                                    |
| Office Location:                                                                                           | TUSCALOOSA                                                                                                    |
| Mail to:                                                                                                   | License Office                                                                                                    |
| Plate Type:                                                                                                | Passenger/Pickup/Van                                                                                                    |
| Plate Number:                                                                                              | TEST                                                                                                    |
| Plate Type Code:                                                                                           | PC 02                                                                                                    |
| Preview Plate                                                                                              | 2                                                                                                    |
|                                                                                                    |                                                                                                    |
| Alaban                                                                                                    | na 💻                                                                                                    |
| 00000                                                                                                    | 100                                                                                                    |
|                                                                                                    | JUUA                                                                                                    |
| miles                                                                                                    | and the second second s |
| Driver's License Nur                                                                                       | nber:1234567                                                                                                    |
| Name:                                                                                                    | TEST PERSON                                                                                                    |
| Address:                                                                                                   | 23 SOME ST                                                                                                    |
| City:                                                                                                    | ANY                                                                                                    |
| State:                                                                                                    | AL                                                                                                    |
| Zip Code:                                                                                                  | 55555                                                                                                    |
|                                                                                                    |                                                                                                    |
| Vehicle Make:                                                                                              | JEEP                                                                                                    |
| Vehicle Make:<br>Vehicle Model:                                                                            | JEEP<br>WRANGLER                                                                                                    |
| Vehicle Make:<br>Vehicle Model:<br>Vehicle Year:                                                           | JEEP<br>WRANGLER<br>2006                                                                                                    |
| Vehicle Make:<br>Vehicle Model:<br>Vehicle Year:<br>VIN:                                                   | JEEP<br>WRANGLER<br>2006<br>1234567890ABCDEFG                                                                                                    |
| Vehicle Make:<br>Vehicle Model:<br>Vehicle Year:<br>VIN:<br>Phone Number:                                  | JEEP<br>WRANGLER<br>2006<br>1234567890ABCDEFG<br>(123) 456-7890                                                                                                    |
| Vehicle Make:<br>Vehicle Model:<br>Vehicle Year:<br>VIN:<br>Phone Number:<br>Email:                        | JEEP<br>WRANGLER<br>2006<br>1234567890ABCDEFG<br>(123) 456-7890                                                                                                    |
| Vehicle Make:<br>Vehicle Model:<br>Vehicle Year:<br>VIN:<br>Phone Number:<br>Email:<br>Clerk:              | JEEP<br>WRANGLER<br>2006<br>1234567890ABCDEFG<br>(123) 456-7890<br>Paul Harrison                                                                                                    |
| Vehicle Make:<br>Vehicle Model:<br>Vehicle Year:<br>VIN:<br>Phone Number:<br>Email:<br>Email:<br>Comments: | JEEP<br>WRANGLER<br>2006<br>1234567890ABCDEFG<br>(123) 456-7890<br>Paul Harrison<br>Reorder                                                                                                    |
| Vehicle Make:<br>Vehicle Model:<br>Vehicle Year:<br>VIN:<br>Phone Number:<br>Email:<br>Clerk:<br>Comments: | JEEP<br>WRANGLER<br>2006<br>1234567890ABCDEFG<br>(123) 456-7890<br>Paul Harrison<br>Reorder<br>⊠Please send me an email receipt of my plate order request.                                                                                                    |

7. If the registrant would like a copy of the receipt emailed to them, be sure to click on the check box at the bottom of the page. When finished click on the "Submit Plate Order" button.

| ✓Please send me an e | email | receipt of my plate order request. |
|----------------------|-------|------------------------------------|
| Submit Plate Order   | OR    | Go Back and Change Something       |

8. Click on the "Open Plate Requests", you will need to periodically check to see when this is approved to complete the order for the registrant.

| Welcome, Paul Harrison<br>Department of Revenue | Parine N  |                  |                   |                 |               |                                                |            |                      |                                             |          |       |
|-------------------------------------------------|-----------|------------------|-------------------|-----------------|---------------|------------------------------------------------|------------|----------------------|---------------------------------------------|----------|-------|
| Open Plate Requests                             | Plate Reg | uests            |                   |                 |               |                                                |            |                      |                                             |          |       |
| Order Flate                                     | When us   | ng the Search be | low it will retur | n all historica | i information | that matches the search text regardless of Sta | atus.      |                      |                                             |          |       |
| Search/Reorder A Plate                          | 10 ~      | records per pag  |                   |                 |               |                                                |            | Sear                 | h:[                                         |          |       |
| View Order Queue                                |           | Plate            | DL                | First           | Last          |                                                | 4          |                      |                                             |          |       |
| Objectionable Text Maintenance                  | Action    | Number           | Number            | Name            | Name          | Address                                        | City       | Office               | Тад Туре                                    | Status   | Dat   |
| der Approvel                                    | COMBON    | 55555555         | DOW               | boy             | 555 m         | montg                                          | MONTGOMERY | ALAEAMA<br>CATTLEMEN | APPROVED                                    | 4/22/    |       |
|                                                 | Action    | VROOM            | 34534             | fg:             | 1             | 12 hurry street                                | montgomery | MONTGOMERY           | Motorcycle -<br>Standard                    | NEW      | 4/21/ |
|                                                 | Action    | PUTTPUT          | 7158954           | 008             | JONES         | 123 ANY WHERE ST                               | CITY       | MONTGOMERY           | Motorcycle -<br>Standard                    | APPROVED | 4/21/ |
|                                                 | -Action   | AETSUA           | adt               | nodt            | dfesdf        | and*                                           | asdf       | MONTGOMERY           | University of<br>Alabama -<br>Tuscaloosa    | APPROVED | 4/21/ |
|                                                 | Action    | ASDFEF           | and?              | and!            | and!"         | adf                                            | actsf      | MOBILE               | UNIVERSITY<br>OF ALABAMA<br>-<br>BIRMINGRAM | NEW      | 4/18/ |
|                                                 | Action    | ASOFIF           | asdi              | readi           | asdi          | asdi                                           | hte        | MOBILE               | Tuskegee<br>University                      | NEW      | 4/18/ |
|                                                 | Action    | ASOFF            | asdf              | asd!            | asdi          | asdi                                           | asdf       | MOBILE               | Troy<br>University                          | NEW      | 4/18/ |
|                                                 | Action    | ASOFE            | asd!              | asdf            | atdf          | asdi                                           | asd1       | BALOWIN              | Tolladegs<br>College                        | NEW      | 4/18/ |
|                                                 | Action    | ASDFE            | asdf              | esd!            | asd!          | asd!                                           | asdf       | BALOWIN              | Stillman<br>College                         | NEW      | 4/18/ |
|                                                 | Action    | AEBESE           | adsf              | asdf            | asd!          | asd <sup>4</sup>                               | asdf       | JEFFERSON            | Spring Hill<br>College                      | NEW      | 4/18/ |

9. You can search for any tag reservation that has been placed in the system by typing in the tag number, first name, last name, address or city.

| Plate Requ | lesis             |                   |                 |              |                                                    |            |            |                          |          |      |
|------------|-------------------|-------------------|-----------------|--------------|----------------------------------------------------|------------|------------|--------------------------|----------|------|
| When usir  | ig the Search bel | ow it will return | n all historica | information  | that matches the search text regardless of Status. |            |            |                          |          |      |
| Y          | records per page  |                   |                 |              |                                                    |            | Searc      | h:                       |          |      |
| Action     | Plate<br>Number   | DL<br>Number      | First<br>Name   | Last<br>Name | Address                                            | City       | Office     | Тад Туре                 | Status   | Di   |
| Action     | COWBOU            | 55555555          | cow             | boy          | 555 m                                              | montg      | MONTGOMERY | ALABAMA<br>CATTLEMEN     | APPROVED | 4/22 |
| Action     | VROOM             | 34534             | fg              | ſ            | 12 hurry street                                    | montgomery | MONTGOMERY | Motorcycle -<br>Standard | NEW      | 4/21 |
| Action     | PUTTPUT           | 7158964           | 808             | JONES        | 123 ANY WHERE ST                                   | CITY       | MONTGOMERY | Motorcycle -<br>Standard | APPROVED | 4/21 |

10. You will be able to check on the status of the plate by looking at the status column. The tag can either be "NEW" meaning that it has just been reserved and has not yet been approved by ADOR. The "APPROVED" status lets you know that you can now order this tag to be printed.

| Status 🔶 | Date      |
|----------|-----------|
| APPROVED | 4/22/2014 |
| NEW      | 4/21/2014 |

- 11. Once you have found the reservation that has been placed, you have a few options.
  - 1) Edit This allows you to update any information that was entered by the registrant, including the tag number requested and their personal information.
  - 2) Order This will allow you to order an approved tag. Once clicked, you will be required to enter the DL# of the registrant, and it will send the order to be printed. This option will not be available for any reservations that have not been approved by ADOR.
  - 3) Cancel This will cancel the order. You can use this option if the registrant changed their mind and no longer wish to order the tag that they reserved.

If the tag is ordered, if the registrant opted to have the tag shipped to your local office, they will need to come pick it up in 4-6 weeks. If they opted to have it shipped to their mailing address, they will receive it in 4-6 weeks.

#### View Order Queue

The view order queue will allow you to see all orders that have been placed and allow you to edit or cancel them in case your registrant comes back with an issue with the order. You will only have 5 days after ordering the tag to make changes or cancel it.

1. After logging into MVTRIP, click on the PROS Icon under "Related Applications.

| When White it the Registration & Insurance Portal                                                                                                    | Related Tasks 🗸                                                                                                    |
|----------------------------------------------------------------------------------------------------|----------------------------------------------------------------------------------------------------|
| Welcome to MVTRIP<br>The Alabama Department of Revenue Motor Vehicle Division of responsible for issuing motor vehicle titles,<br>motor vehicle dealer licenses, maintaining vehicle registration information and enforcing the Mandatory<br>Liability Insurance Act. In addition, the division administer, the International Registration Plan (IRP) and<br>International Fuel Tax Agreement (IFTA). This portal profides information necessary to process motor vehicle<br>transactions. | User Name:<br>Family Social States<br>Passwort:<br>Tamily Research Quark Parent<br>Lugan                                                                                                   |
| WVTRIP Applications  Related Architectures                                                                                                    | News and Alerts                                                                                                    |
| EAPS ML PROV ALVERY Dedic License NOOCS SCRAP                                                                                                    | on Wednesday, Apini 12th affecting<br>Alverith Availability from 5 to 11PM<br>Forwalug nemaje from Department of Public Safety<br>below. Comparer: Technology Services Scheduld<br>Updates |
| Unclaimed Vehicle Report                                                                                                    | - Motor Vehicle Drvision                                                                                                    |

2. Click on the "View Order Queue" option from the left side of the screen.

| Plate Requests Plate VReorder A Plate Vreorder A Plate Vreorder A Plate Vreorder A Plate Vreorder A Plate Vreorder A Plate Vreorder A Plate Vreorder A Plate Vreorder A Plate Vreorder A Plate Vreorder A Van Vreorder Vreorder Vreo | ment of Kevenue            | Plates Queu    | ed For Order  |       |        |                |            |                          |             |          |        |
|----------------------------------------------------------------------------------------------------|----------------------------|----------------|---------------|-------|--------|----------------|------------|--------------------------|-------------|----------|--------|
| r Plate  the control of the control of the control  | i Plate Requests           |                |               |       |        |                |            |                          |             |          |        |
| ch/Reorder A Plate<br>rorder Queue<br>extonable Text Maintenance<br>er Approval<br>K                                                                                                    | er Plate                   | 10 ¥ rec       | ords per page |       |        |                |            |                          | Search:     |          |        |
| Order Queue     Action     Number     Name     Name     Address     Office     Date     Prenumbered     Motorist       ctionable Text Maintenance     UA M6     TEST     PERSON     23 SOME ST ANY     TUSCALODSA     4/23/2014     False     True     True                                                                                                    | ch/Reorder A Plate         |                | Тад           | First | Last   |                |            |                          |             | Send To  | VIMS   |
| ctionable Text Maintenance Action - UA M6 TEST PERSON 23 SOME ST ANY TUSCALOOSA 47/23/2014<br>r Approval<br>C                                                                                                    | Order Queue                | Action         | Number        | Name  | Name   | Address        | Office     | Date                     | Prenumbered | Motorist | Error  |
| r Approval                                                                                                    | ctionable Text Maintenance | Action -       | UA M6         | TEST  | PERSON | 23 SOME ST ANY | TUSCALOOSA | 4/23/2014<br>12:25:05 PM | Faise 🗸     | True 🗸   |        |
|                                                                                                    | er Approval                |                |               |       |        |                |            |                          |             |          |        |
|                                                                                                    | 22407                      |                |               |       |        |                |            |                          |             |          |        |
|                                                                                                    |                            | <              |               |       |        |                |            |                          |             |          |        |
| Showing 1 to 1 of 1 entries                                                                                                    |                            | Chamles 1 to 1 | of 1 potrier  |       |        |                |            |                          |             | No.      | 2211 3 |

3. You will be able to search for the appropriate order by searching on any of the order information including tag number, name or address. Once you have found the item you wish to changed, click on the blue "Action" icon next to the record. You will have the options to either edit or cancel the order.

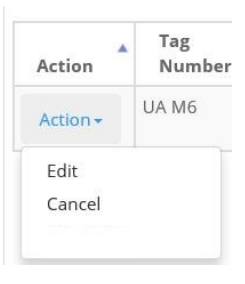

4. When clicking "Edit", you will be given a form page to edit all of the pertinent information for the order. Please update any pieces of information that needs changing and click on "Save Changes" at the bottom of the screen. This will place the order back in the queue.

| dit Personal Information |                              |                                |
|--------------------------|------------------------------|--------------------------------|
| Office Location          | VESTAWA HILLS                | •                              |
| irstName                 | TEST                         |                                |
| astName                  | PURSON                       |                                |
| Viddletnit               |                              |                                |
| AddressLine1             | 23 SOME ST                   |                                |
| AddressLine2             |                              |                                |
| Sty                      | ANY                          |                                |
| endToMotorist            | [True -                      |                                |
| cate                     | AL.                          |                                |
| lp                       | 55855                        |                                |
| idit Plate Type          |                              |                                |
|                          | Reserve a Personalized Plate | Prenumbered Distinctive Plates |
| Plate Type:              | assenger/Pickup/Van (PQ) *   |                                |
| Personalize Plate?       | [A]                          |                                |
| Personal message:        | UA 46                        |                                |

5. If you cancel the order, it will be removed from the order queue. \*\*Please double check to make sure you are canceling the correct order. ADOR will NOT be able to reverse this change\*\*